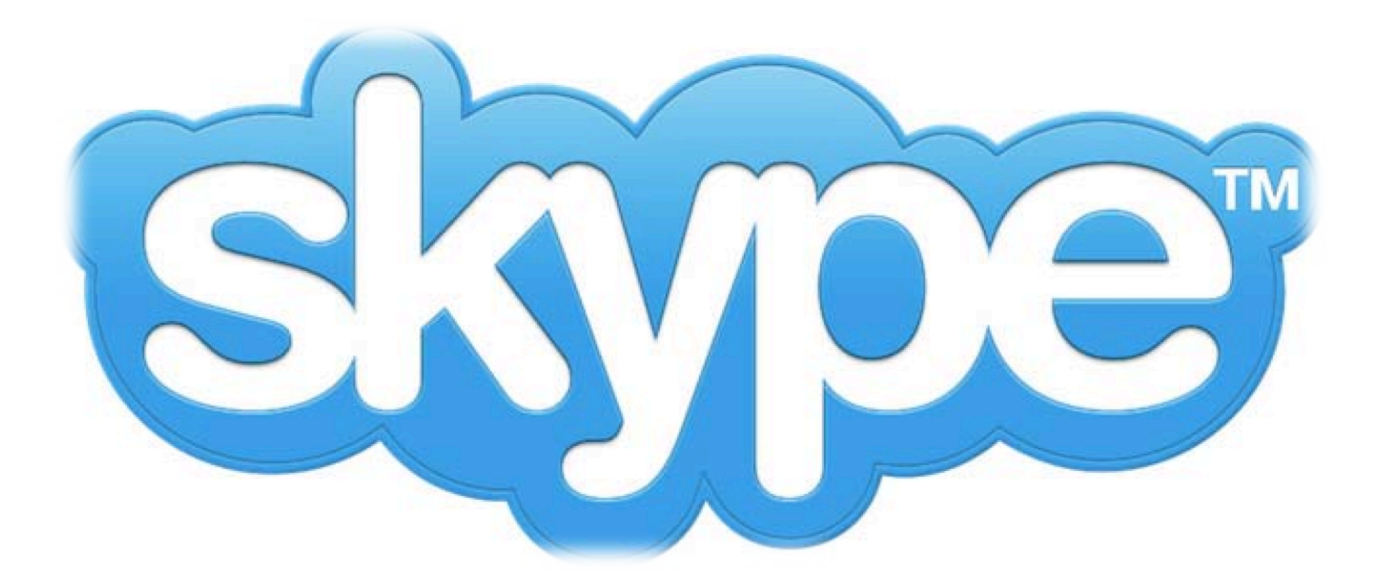

Newhouse Information & Computing Services Skype Instructional Guide Created 12/09/2013

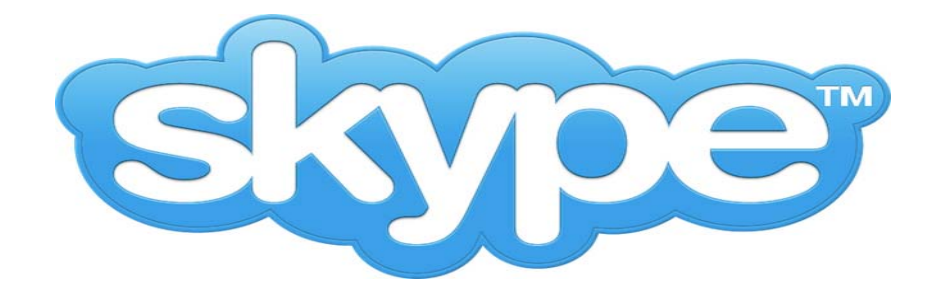

# **Creating a Skype Account**

If you do not already have your own Skype account, you will need to create one.

- 1. Open Skype
  - a. Select *Skype* from your programs menu

# 2. Create a new Skype Account

- a. Select Create an Account
- b. Enter your email address
- c. Check or Uncheck to receive emails from Skype
- d. Review Skype Terms of Use & Privacy Policy
- e. Select Continue
- f. Complete the form
- g. Skype account is created AND you are signed in!

For more information: https://support.skype.com

# LOGITECH c615 HD Webcam

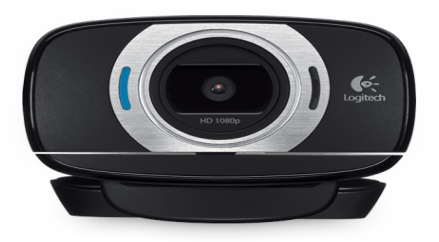

## **Installing Logitech Webcam**

- 1. Connect Logitech c615 HD Webcam to your PC
- 2. PC will recognize device being connected and attempt to install the driver & software
- 3. Driver will install automatically
- 4. Software install will request admin credentials, you do not need the software, select No

| 7   | Do yo<br>chang | Do you want to allow the following program to make<br>changes to this computer?                                                                                                    |  |
|-----|----------------|----------------------------------------------------------------------------------------------------|--|
| 101 |                | Program name: Device driver software installation<br>Verified publisher: Microsoft Windows<br>File origin: Hard drive on this computer<br>type an administrator nassword and then click You |  |
|     |                | User name                                                                                                    |  |
|     |                |                                                                                                    |  |

- 5. 2<sup>nd</sup> request for additional software install will pop up with a request for admin credentials, again you do not need the software, select No
- 6. Device Software Installation pop-up confirms driver installed and software not, this is ok, select Close to close dialog box:

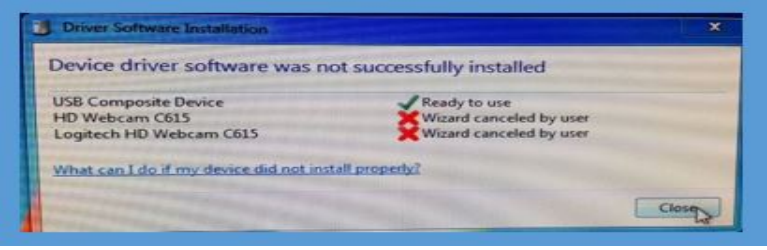

7. Your Logitech c615HD Webcam is ready to use!

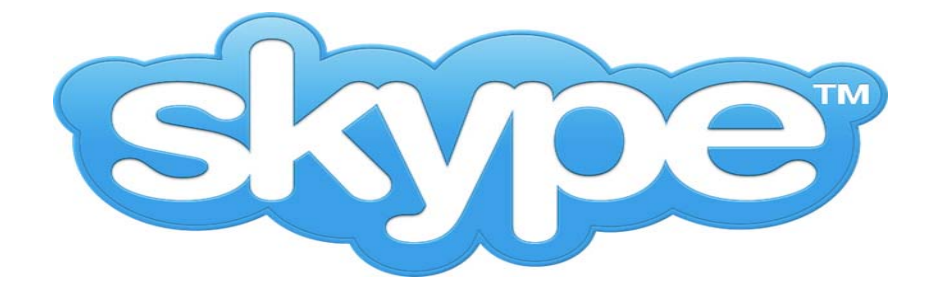

## **Skype Instructions for Mac**

#### 1. Connect your Logitech c615 HD Webcam to your device

Please Note: you must connect your Webcam before launching Skype

#### 2. Open Skype

- a. Select *Skype* from the dock (at the bottom of your screen) OR select the *Spotlight* icon (magnifying glass on top right corner of screen) and type *Skype* to find the app quickly
- b. Enter your Skype name
- c. Enter your Skype password

**Please Note:** do not launch Skype with your browser, it is already installed on all PCs in Newhouse

#### 3. Add Contact

- a. Select Contacts
- b. Select Add Contacts

c. Enter your contacts Skype name in the field provided& select *Find* **Please Note:** it is recommended that you request your contacts Skype name in advance

## 4. Test Audio

- a. Select Skype Test Call from your Contacts
- b. Select *Call*
- c. Follow the directions of the automated Skype operator

#### 5. Test Video

- a. Select *Skype* from the main menu at the top of your screen
- b. Select Preferences
- c. Select Audio / Video your Webcam will be automatically detected
- d. Adjust the Webcam to benefit the view of your Skype contact

#### 6. Make Video Call

- a. Select Contacts
- b. Choose your contact
- c. Select Video Call

#### 7. Sign-out

- a. Select *Skype* from the main menu at the top of your screen
- b. Select *Quit Skype*

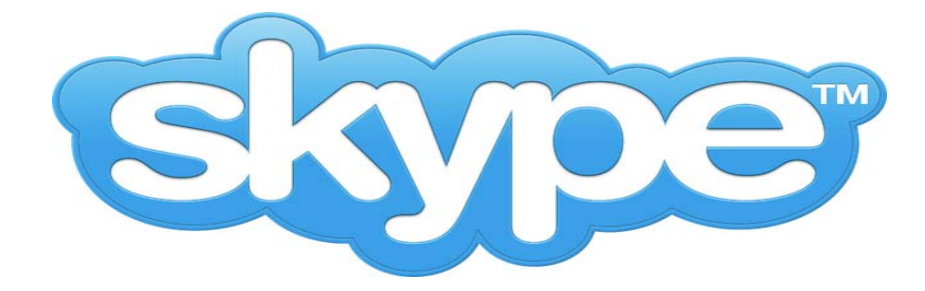

## **Skype Instructions for a PC**

## 1. Connect your Logitech c615 HD Webcam to your device

Please Note: you must connect your Webcam before launching Skype

#### 2. Open Skype

- a. Select *Skype* from your programs menu
- b. Enter your Skype name
- c. Enter your Skype password

**Please Note:** do not launch Skype with your browser, it is already installed on all PCs in Newhouse

#### 3. Add Contact

- a. Select *Contacts* from the main menu at the top of your screen
- b. Select Add Contacts
- c. Select Search Skype Directory

d. Enter the Skype name of your contact in the field provided& enter **Please Note:** it is recommended that you request your contacts Skype name in advance

#### 4. Test Audio

- a. Select *Echo / Sound Test Service* from your Contacts
- b. Select *Call*
- c. Follow the directions of the automated Skype operator

## 5. Test Video

- a. Select *Tools* from the main menu at the top of your screen
- b. Select Options
- c. Select Video Settings, your Webcam will be automatically detected
- d. Adjust the Webcam to benefit the view of your Skype contact

#### 6. Make Video Call

- a. Select *Contacts*
- b. Choose your contact
- c. Select Video Call
- 7. Sign-out
  - a. Right click Skype icon in Task Bar at bottom of screen and select Quit

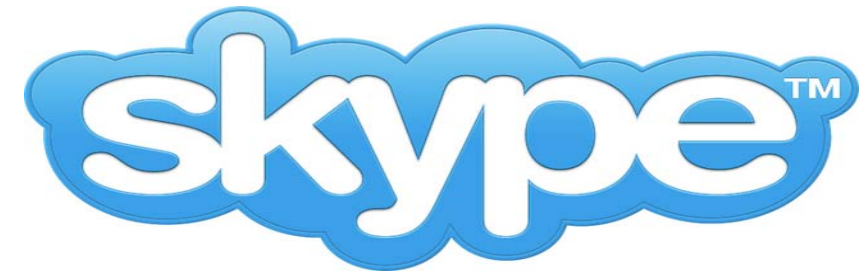

# **Troubleshooting Skype**

## Issue #1:

Video is not working

## **Problem:**

Skype was launched prior to connecting the Webcam, so the Webcam was not detected **Resolution:** 

Quit Skype, keep Webcam connected, re-launch Skype

## Issue #2:

You are unable to view your Skype contact

## **Problem:**

Their Video is disabled and/or they connected their Webcam after they launched Skype **Resolution**:

Send an instant message via Skype and ask contact to enable their video and/or re-launch Skype

 Issue #3:

 Audio is not working

 Problem:

 Skype did not auto detect Webcam

 Resolution:

 Select Tools ➡ Options ➡ Audio Settings, from the Menu bar

 Confirm your Microphone is set to your Webcam / USB Audio Device

## Issue #4:

Feedback from speakers

## **Problem:**

Skype has been tested in all of our classrooms with the Logitech Webcam, feedback is normally a result of the microphone your Skype contact is using

## **Resolution:**

Request your Skype contact wear a headset

Issue #5: Skype is always running Problem: Sign me in when Skype starts is checked on Sign-on Screen Resolution: Uncheck Sign me in when Skype starts